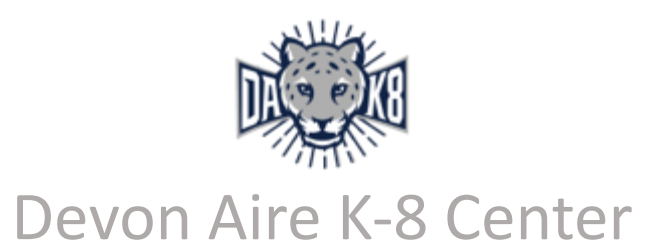

## How To Sign Up and Pay for Before/After School Care and Story Hour

- Create a parent portal using a google or apple account at <u>Dadeschools.net</u> OR the <u>Dadeschools app</u>.
- Register your child with a PIN NUMBER that is only accessible <u>in-person</u> at your child's school.
- **3.** After registering your child wait **24-48 hours.**
- **4.** Go to the **FOCUS** app on the portal.
- **5.** You will find the HSRI link to purchase the insurance.
- 6. Fill out the emergency contact information. You will not be able to pay if

the emergency contact is not filled out.

- Upload the HSR insurance certificate on the bottom of the emergency contact page.
- Once finished, click on your child's name and in the drop down you will find "Purchase and Pay".
- 9. Add Before and After School Care/Story Hour to your cart.

(Please review and confirm you are selecting the correct program.)

**10.**Press the checkout button located at the bottom of the page and continue with payment. (Check your email for confirmation of payment.)

## Any questions regarding Before/After School and Story Hour please feel <u>free to call 305-273-2131</u>